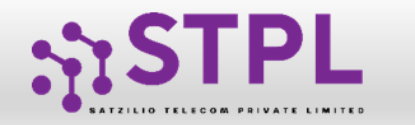

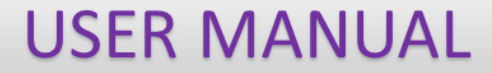

# USER MANUAL

### **URL SHORTENER**

1

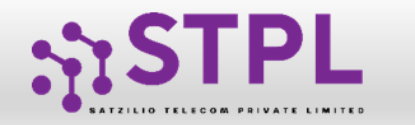

## **URL SHORTENER**

Entity can use the URL Shortener service to shorten their Static/Dynamic Long URLs vm.ltd for STPL

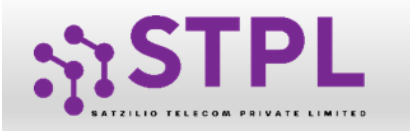

#### **URL SHORTENER**

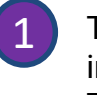

The user needs go to "URL Shortener" in side menu. There will be 2 options to use this functionality: o Single o Bulk

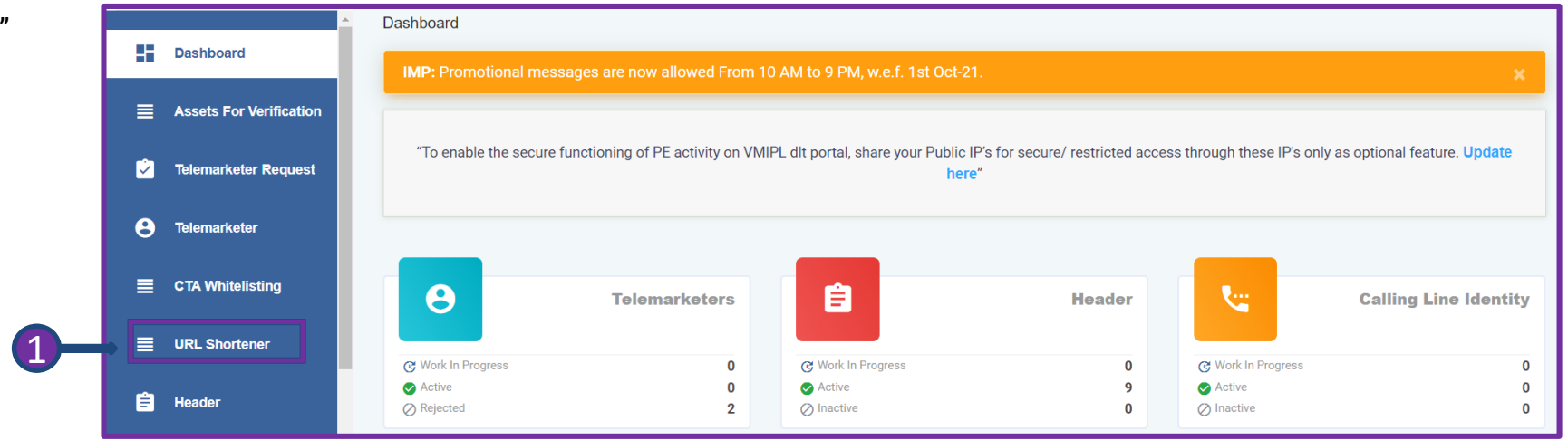

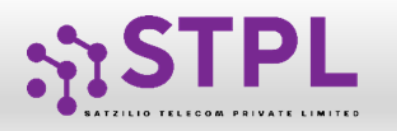

#### **URL Shortener - Single**

- Click on Single Option.
- <sup>2</sup> Mention the short URL name
- <sup>3</sup> Select the (<u>vm.ltd domain</u>)

4

6

7

8

- Enter the long URL against which shortened URL is required.
- 5 Choose Expiry date (Max 15 days)
  - Type the Header name (Mandatory) Only Alpha/Alphanumeric registered active headers will be allowed for short URLs Identifier Header.
  - Length of Unique token in short URL will be fixed to 6. The Entity has to choose the expiry date of short URL. It can be max 15 days. o The user has to choose the end date from calendar, accordingly number of days will be calculated and will display in side Colum.
  - If user want to opt the tracking, then click on given checkbox to track the number of clicks on respective "short URL".
  - Click on Submit Button

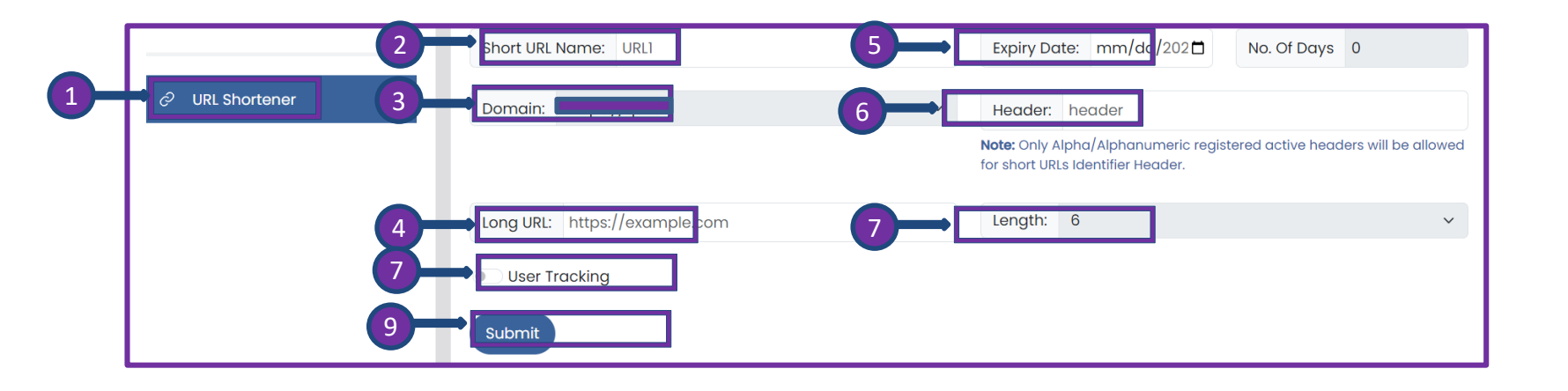

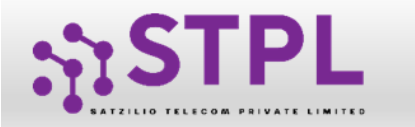

- 1 Once submitted it will reflect under table section as status "Active".
- 2 If the validity of Short URL gets expired the status of Short URL will get changed to "Expired".

| <del>ះ</del> រុះSTPL | URL Shortener                      | + Single + Bulk           |
|----------------------|------------------------------------|---------------------------|
|                      | Q Search Short URL/Long I Status ~ |                           |
| ⊘ URL Shortener      | Status                             | ire no records to display |
|                      | 2 Expired                          |                           |

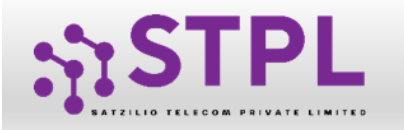

#### **URL Shortener - BULK**

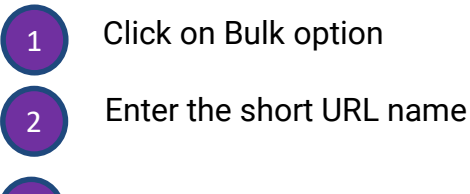

Select the (vm.ltd domain)

Type the Header name (Mandatory)

Length would be 6 (Fixed)

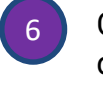

3

4

5

Choose Expiry date (Max 15 days)

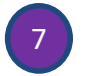

User Tracking required OR not Upload file by using sample file.

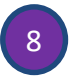

File Format: Long URL Once file uploaded, the individual data will get reflected in table section as status "Active".

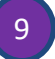

Click on Submit Button

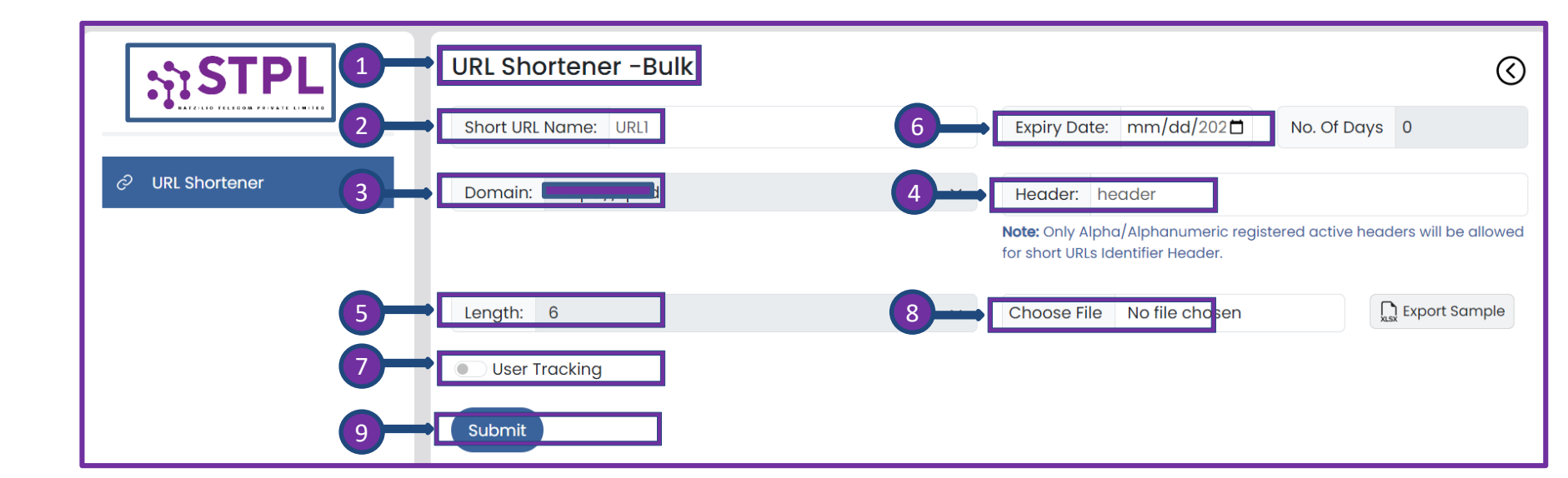

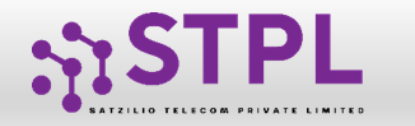

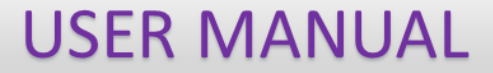

# Thank You !